## Moxa PCI 多串口卡简易安装测试向导-Linux

适用产品(CP-102U系列、CP-104U系列、C104H/PCI系列、C168U系列、C168/PCI 系列、CP-132U系列、CP-118系列、CP-134U系列) 适用操作系统: Linux: 测试环境: FC3, 支持内核版本至 2.6.17

### 第一部分:安装

- 1、将多串口卡插入 PCI 插槽 警告: 安装和移去任何多串口卡时必须确保您的计算机已经关闭电源, 否则将会导致计 算机和多串口卡的损坏。 2、打开计算机,进入系统命令行界面,并在#提示符下进行操作 3、 #cd / /\*进入根目录 4、 #cp /mnt/cdrom/<driver directory>/mxser.tgz /\*复制 mxser.tgz
- /\*注意区分文件名大小写 5, #tar xvfz mxser.tgz 6, #cd /mxser/driver 7、 #./msmknod /\*建立设备节点 8, #cd /mxser 9, #make clean; make install 10, #modprobe mxser /\*加载驱动 /\*将驱动加入到自动加载项目中 #cd /etc/rc.d 11、
- 12、 #cp /mxser/rc.mxser
- 13、 #vi rc.local

/\*编辑 rc. local, 并将/etc/rc.d/rc.mxser 加入到末行,保存退出

# 第二部分:测试

#### 1、使用环线连接需要测试的端口 2, #cd /moxa/mxser/utility/diag /\*诊断 3, #./msdiag 4, #cd /moxa/mxser/utility/term /\*测试 5, #./msterm 6、进入界面,更改 Communication Setup 中的/dev/ttyS0 为/dev/ttyM0 7、回到主菜单,选择 Dumb Terminal 进入终端窗口 8、在Linux窗口下打开第二个端口终端 9、在第二个端口下选择 Advaced Transfer Modes, 点击 Send Pattern 发送数据

若安装正常,可看到第一个窗口中接收到第二个窗口发出的数据。 10、

#### 附环测接线示意图:

| RS-232(两个串口之间做                                                      | RS-422(两个串口之间做                                                                                                    | 2线 RS-485 (两个串口                                         | 4线 RS-485 (两个串口之                                                                                                    |
|---------------------------------------------------------------------|----------------------------------------------------------------------------------------------------|---------------------------------------------------------|----------------------------------------------------------------------------------------------------|
| 回环)                                                                 | 回环)                                                                                                    | 之间做回环)                                                  | 间做回环)                                                                                                    |
| TxD TxD   RxD RxD   RTS RTS   CTS CTS   DSR DSR   DTR GND   DCD DCD | TxD+(B)       RxD+(B)         TxD-(A)       RxD-(A)         RxD+(B)       TxD+(B)         RxD-(A)       TxD-(A)         GND       GND | Data+(B) — Data+(B)<br>Data-(A) — Data-(A)<br>GND — GND | TxD+(B)       RxD+(B)         TxD-(A)       RxD-(A)         RxD+(B)       TxD+(B)         RxD+(B)       TxD+(B)         RxD-(A)       GND |